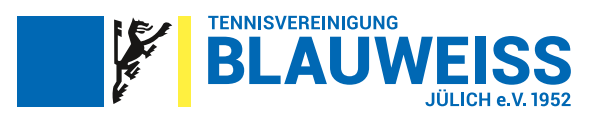

# So funtioniert die Buchung über das Buchungssystem Tennis04

Nachfolgend erfahrt ihr, wie ihr die Tennis04 App installieren und nutzen könnt. Je nach Endgerät und Betriebssystem, kann die Abfolge leicht abweichend sein.

|           |                        |      | Aussenplae | tze                 |          |      | Te                  | ennishalle |      |                     |      |
|-----------|------------------------|------|------------|---------------------|----------|------|---------------------|------------|------|---------------------|------|
| 31.3.2022 | > 2 Heute              |      |            |                     |          |      | Ansicht             | Woche      | Tag  | 4 Tage              |      |
|           | Donnerstag<br>31. März |      |            | Freitag<br>1. April |          |      | Samstag<br>2. April |            |      | Sonntag<br>3. April |      |
| PI.1      | PI.2                   | PI.3 | PL1        | PI.2                | PI.3     | PI.1 | PI.2                | P1.3       | PI.1 | PI.2                | PI.3 |
|           |                        |      |            |                     |          |      |                     |            |      |                     |      |
|           |                        |      |            |                     | Abo      | Abo  | Buchung             | Abo        | Abo  | Buchu               | ng   |
|           | Buchung                |      |            |                     | Buchung  | Abo  | Abo                 | Abo        |      | Abo                 |      |
|           |                        |      |            |                     |          | Abo  | Abo                 | Abo        | Abo  | Buchu               | ng   |
|           |                        |      |            |                     |          |      | Abo                 | Abo        | -    |                     |      |
|           |                        |      |            |                     |          |      |                     |            |      |                     |      |
|           |                        |      |            | Abo                 |          |      | Abo                 |            |      |                     |      |
| Abo       |                        |      |            |                     | Abo      |      | Abo                 |            |      |                     |      |
|           |                        |      | Buchung    |                     | Abo      | Abo  |                     | Abo        |      |                     |      |
|           | Medenspiel             |      | 1          | Abo                 |          |      |                     |            |      |                     |      |
| Abo       | Abo                    | Abo  | Abo        | Abo                 |          |      |                     |            |      |                     |      |
| Abo       | Abo                    | Abo  | Abo        | Abo                 | Abo      | _    |                     |            |      |                     |      |
| ADO       | ADO                    | ADO  |            |                     | Ruchung  |      |                     |            |      |                     |      |
|           |                        |      |            |                     | Doctiong |      |                     |            |      |                     |      |
|           |                        |      |            |                     |          |      |                     |            |      |                     |      |

### Schritt 1: Installation auf dem Smartphone

1) In beliebigem Browsersuchfenster (z.B. Microsoft Edge, Firefox, Safari etc.) folgende URL aufrufen und App anzeigen lassen: **www.tennis04.com/juelich** 

2) Cookies akzeptieren

3) Es werden Möglichkeiten angeboten, wo das Icon für die zukünftigen schnellen Zugriffe abgelegt werden soll. Fügt das Icon zum Home-Bildschirm hinzu, wie es vorgeschlagen wird.
Folgt dazu den Anweisungen auf eurem Gerät. Je nach Endgerät und Betriebssystem können diese Anweisungen unterschiedlich sein.

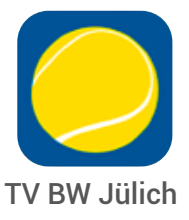

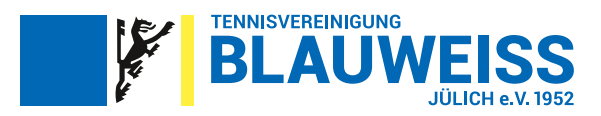

### Schritt 2: Anmeldung/Login

1) Zum Anmelden klickt auf das Zeichen mit den 3 waagerechten Strichen oder auf "Registrierung" oder "Login".

| T١   | / BW Jülio                                       | ch                            |                                           |                                                 |                                          | ≡ - |
|------|--------------------------------------------------|-------------------------------|-------------------------------------------|-------------------------------------------------|------------------------------------------|-----|
|      | Bitte bei "s<br>Woche in<br>Buchunge<br>Vorstand | sporadis<br>n Vora<br>n könne | schen" Buch<br>us eintrager<br>en vom Adm | ungen maxin<br>n. Darüber hina<br>in gelöscht w | Canal eine<br>aus liegende<br>erden. Der |     |
|      | Aussenp                                          | laetze                        |                                           |                                                 | Tennishalle                              |     |
| <    | 31.3.2022                                        | >                             | € Heute                                   | •                                               |                                          |     |
|      |                                                  |                               | Do<br>3                                   | nnerstag<br>1. März                             |                                          |     |
| 07:0 | PI.1                                             |                               |                                           | PI.2                                            | PI.3                                     |     |
| 08:0 | 0                                                |                               |                                           |                                                 |                                          |     |
| 09:0 | 0                                                |                               |                                           |                                                 |                                          |     |
| 10.0 | 0                                                |                               | Buchung                                   |                                                 |                                          |     |
| 10.0 |                                                  |                               | Luciung                                   |                                                 |                                          |     |

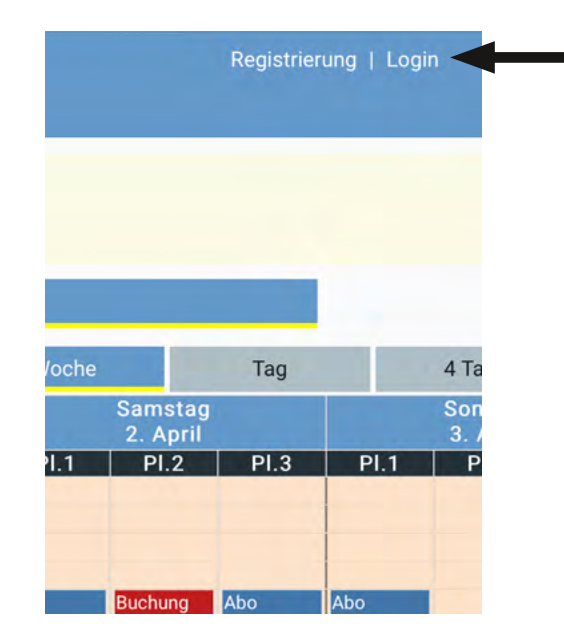

2) Bei der erstmaligen Anmeldung tragt euren Nachnamen in das entsprechende Feld ein. Das Passwort ist bei der erstmaligen Anmeldung euer Vorname.

3) Bei der erstmaligen Anmeldung verlangt das System, dass das Passwort geändert wird. Bitte merkt euch dieses neue Passwort und verwendet es zukünftig bei jeder Anmeldung im Tennis04 Platzbuchungssystem.

#### Passwort vergessen?

Bitte **NICHT** neu registrieren, sondern auf "Passwort vergessen" klicken, dann erhaltet ihr ein neues per Mail zugeschickt.

### Schritt 3: Platzbuchung

Nun seid Ihr schon angemeldet und könnt im Buchungskalender eine Platzreservierung vornehmen. Die App bietet verschiedene Kalenderansichten dazu: Tag oder Woche.

Auch ohne angemeldet zu sein, könnt ihr sehen, welche Plätze zu welchen Zeiten belegt bzw. noch frei sind.

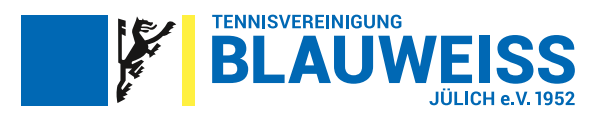

1) Zum Buchen eines Platzes drückt ihr beim gewünschten Tag, zu der gewünschten Zeit auf den gewünschten Platz.

2) Die Buchung wird ausgefüllt mit dem Buchenden, Platznummer, Datum und Uhrzeit.

3) Habt ihr alle erforderlichen Angaben gemacht, schließt ihr den Vorgang mit "buchen" ab.

| Datum                                                                                                |                                                                                          |              |
|----------------------------------------------------------------------------------------------------|------------------------------------------------------------------------------------------|--------------|
| 2.4.2022                                                                                             |                                                                                          |              |
| Beginnzeit                                                                                           |                                                                                          |              |
| < 14:30                                                                                              | 0                                                                                        | >            |
| Dauer                                                                                                |                                                                                          |              |
| < 01:00                                                                                              |                                                                                          | >            |
| Platzauswahl: Pl.3                                                                                   |                                                                                          | •            |
| Spielerauswahl                                                                                       | <b>€18.00</b> Club - million                                                             |              |
| Gesamtpreis für alle Spieler lar<br>Der angezeigte Preis ist eine Varsc<br>zu anderen Kosten führen. | ut Tariflegende<br>Hau auf Basis der Tarifdaten. Vorhandenes Guthaben und Preisregeln kö | 8.00<br>naea |

# Schritt 4: Logout

Am Ende des Vorgangs mit "Logout" wieder aus der App abmelden.

### Gut zu wissen:

Erfolgte oder bestehende Buchungen können von euch selbst gelöscht werden. Dazu einfach wieder einloggen und die Buchung löschen.

Der zu zahlende Betrag wird von dem bei der Registrierung angegebenen Konto abgebucht.

Ihr könnt auch über den PC oder das Laptop die Buchung vornhemen. Ruft dazu den Link **www.tennis04.com/juelich** in eurem Brwoser auf oder ihr geht auf unsere Webseite (blau-weiss-juelich.de/club/halle/). Dort gibt es einen Button, der euch, wenn ihr darauf klickt, direkt zur Buchungseite weiterleitet.

### Ihr habt Fragen? Dann schreibt uns eine Mail an: kontakt@blau-weiss-juelich.de